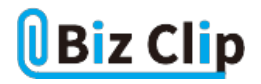

時短エクセル(第86回)

## 都道府県別データを3Dマップで表現する

2025.01.21

前回、都道府県別のデータを北から順番に並べる方法を解説した。今回はそのデータを地図上にプロットして3Dマップを 作成してみよう。表だけでは比較がしづらいが、グラフ化すると視覚的に把握しやすい。

3Dマップを使うには

まずは、3Dマップを使う手順を紹介する。

| タイル ホーム 挿入 ページレイアウト 数式 データ 校園 表示 ヘルプ ローメント 🧧                    | 共有。 |
|-----------------------------------------------------------------|-----|
| □□□□□□□□□□□□□□□□□□□□□□□□□□□□□□□□□□□□                            |     |
| データの数編と変換 クロル連続 データの編集 (①) 3D Maps を開(①) いい マップ(3) >            |     |
| 32 · : × · fx · 28 + 通知にたテックE 3D Maps (二和的(A) - 43 シルーションシップ(A) | ×   |
| A B C D E F G H I J K L M                                       | 1   |
| 都適府樂 軒政                                                         |     |
| 北海道 28時                                                         |     |
|                                                                 |     |
| 21年県 B軒                                                         |     |
| 書城県 10年                                                         |     |
| 2470 0 0.17                                                     |     |

表内にカーソルを置いた状態で「データ」タブの「データツール」で「データモデル」をクリックし、「SD マップ」→「3D Maps を開く」をクリックする

| $\sim$ : $\times \checkmark f_{\rm X} \sim$ 28 |                                         |     |   |                             |        |                   |   |   |   |   |   |  |  |  |
|------------------------------------------------|-----------------------------------------|-----|---|-----------------------------|--------|-------------------|---|---|---|---|---|--|--|--|
|                                                | A                                       | В   | С | D                           | E      | F                 | G | н | I | J | К |  |  |  |
| 1                                              | 都道府県                                    | 軒数  |   |                             |        |                   |   |   |   |   |   |  |  |  |
| 2                                              | 北海道                                     | 28軒 |   |                             |        |                   |   |   |   |   |   |  |  |  |
| 3                                              | 青森県                                     | 5#F |   |                             |        |                   |   |   |   |   |   |  |  |  |
| 4                                              | 岩手県                                     | 8軒  |   |                             |        |                   |   |   |   |   |   |  |  |  |
| 5                                              | 宮城県                                     | 10軒 |   |                             | Micros | Microsoft Excel X |   |   |   |   |   |  |  |  |
| 6                                              | 秋田県                                     | 9軒  |   |                             |        |                   |   |   |   |   |   |  |  |  |
| 7                                              | 山形県                                     | 9軒  |   | この機能を使うには、データ分析アドインをオンにします。 |        |                   |   |   |   |   |   |  |  |  |
| 8                                              | 福島県                                     | 10軒 |   |                             |        |                   |   |   |   |   |   |  |  |  |
| 9                                              | 茨城県                                     | 16軒 |   |                             | 193090 |                   |   |   |   |   |   |  |  |  |
| 10                                             | 栃木県                                     | 9軒  |   |                             |        |                   |   |   |   |   |   |  |  |  |
| アド                                             | アドネラをオンにするダイアログボックスが表示されるので「有効化」をクリックする |     |   |                             |        |                   |   |   |   |   |   |  |  |  |

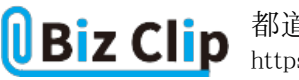

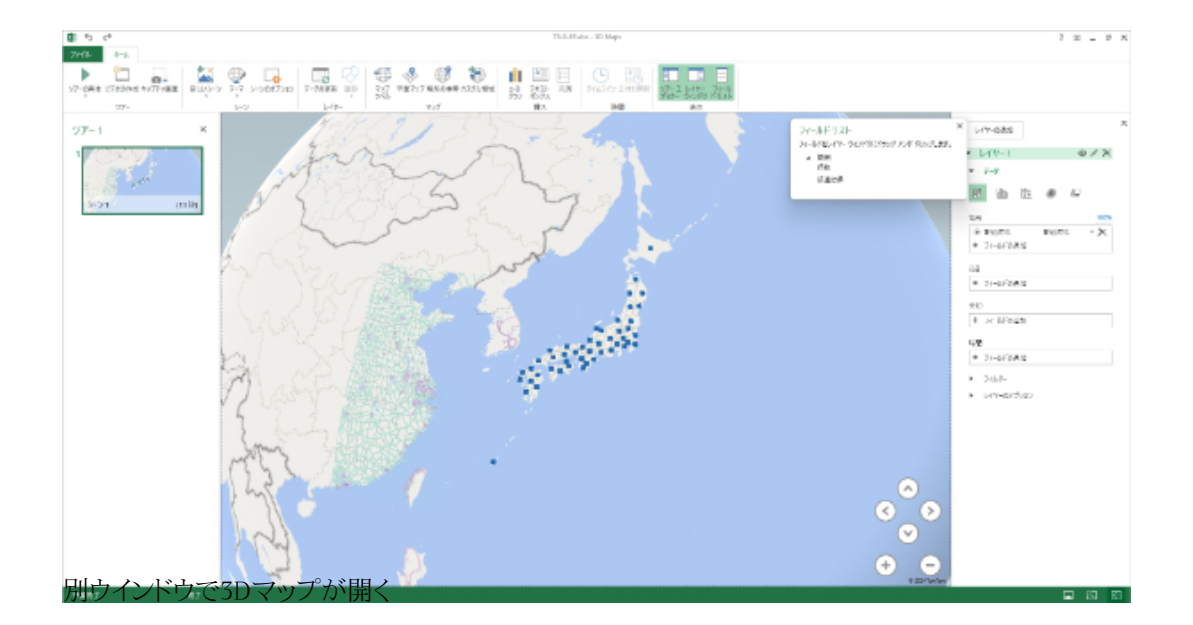

なお、ここではWindows 11上でMicrosoft 365のExcelを使用した。Windows 11のバージョンは24H2。バージョンによっては メニューの位置などが異なる場合がある。従来のバージョンでは「挿入」タブの「ツアー」グループの中に「3Dマップ」がある。

## 3Dマップを作成する

o

準備ができたら3Dマップを作成していこう。といっても、すでに各都道府県には■がプロットされているので、操作は簡単だ

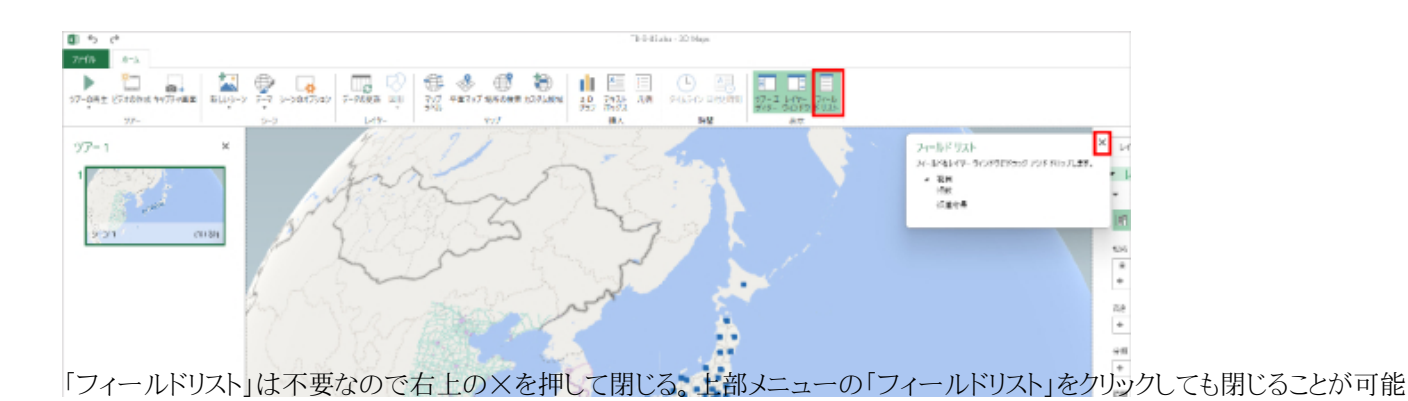

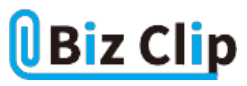

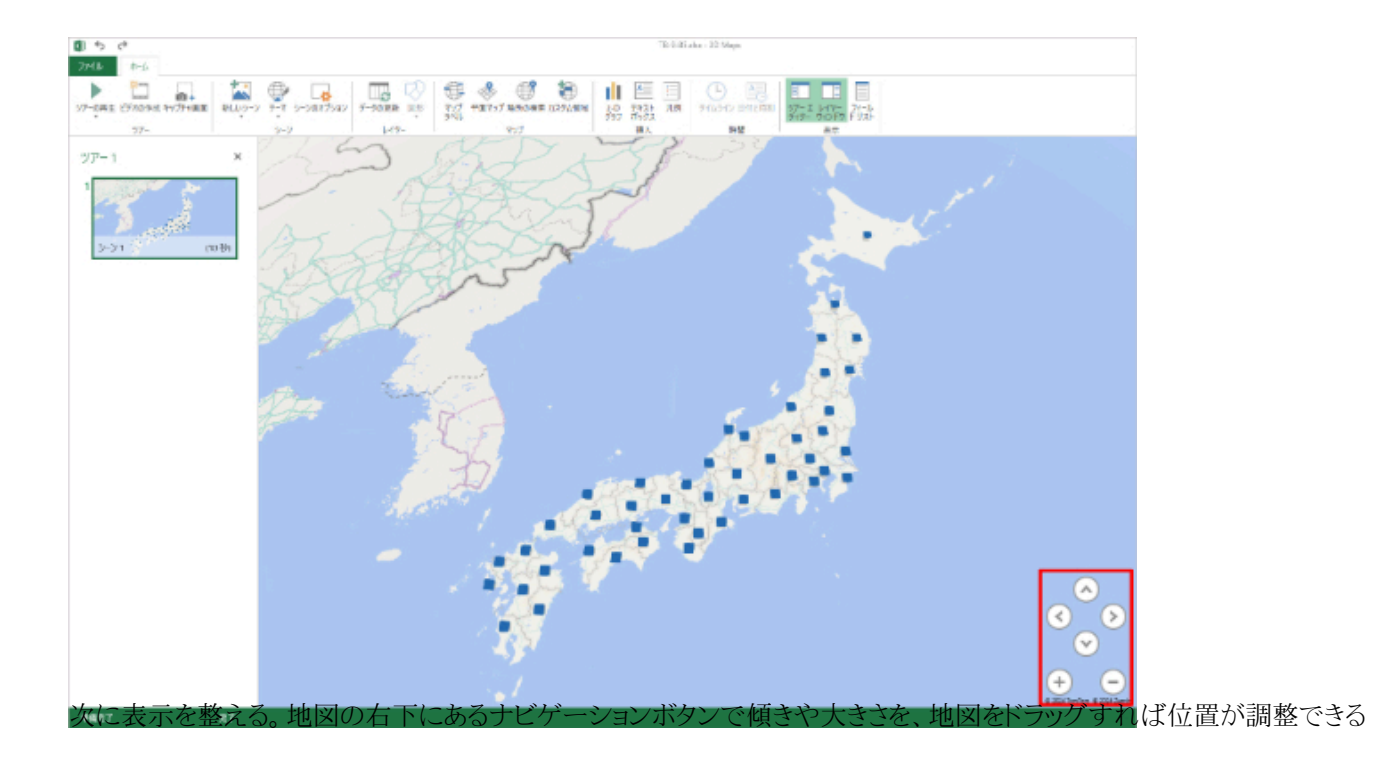

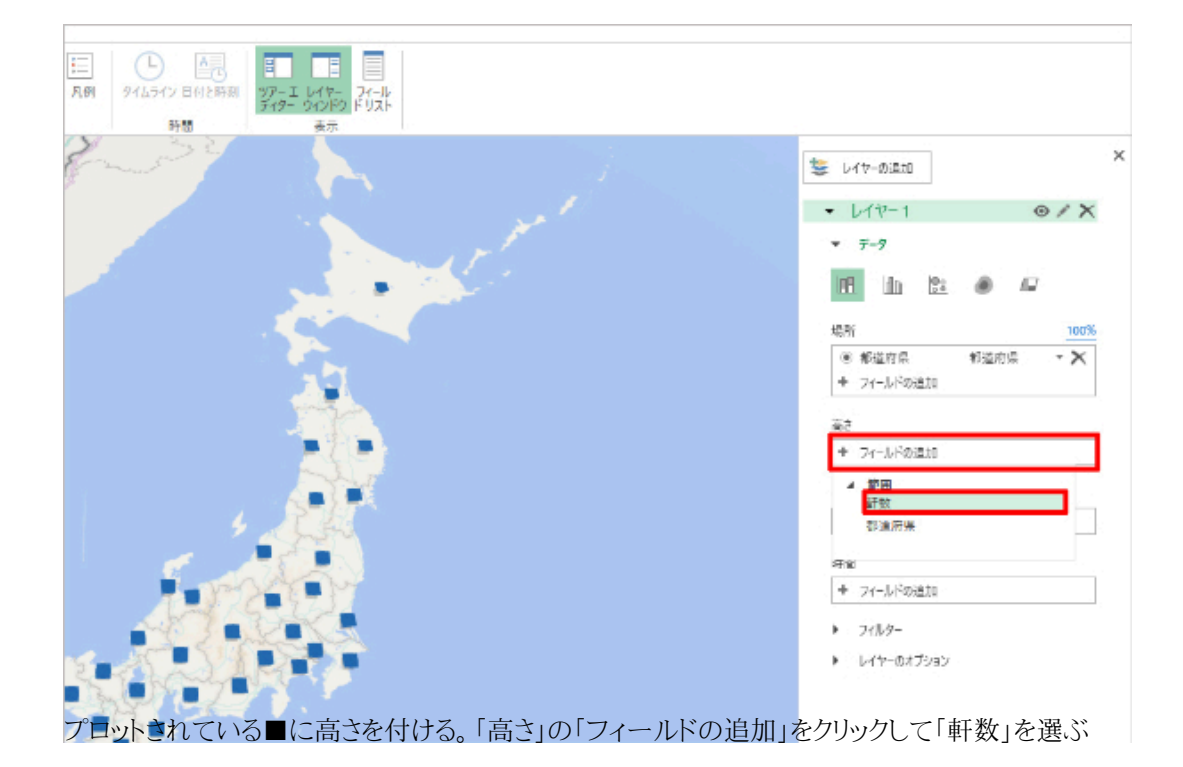

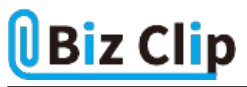

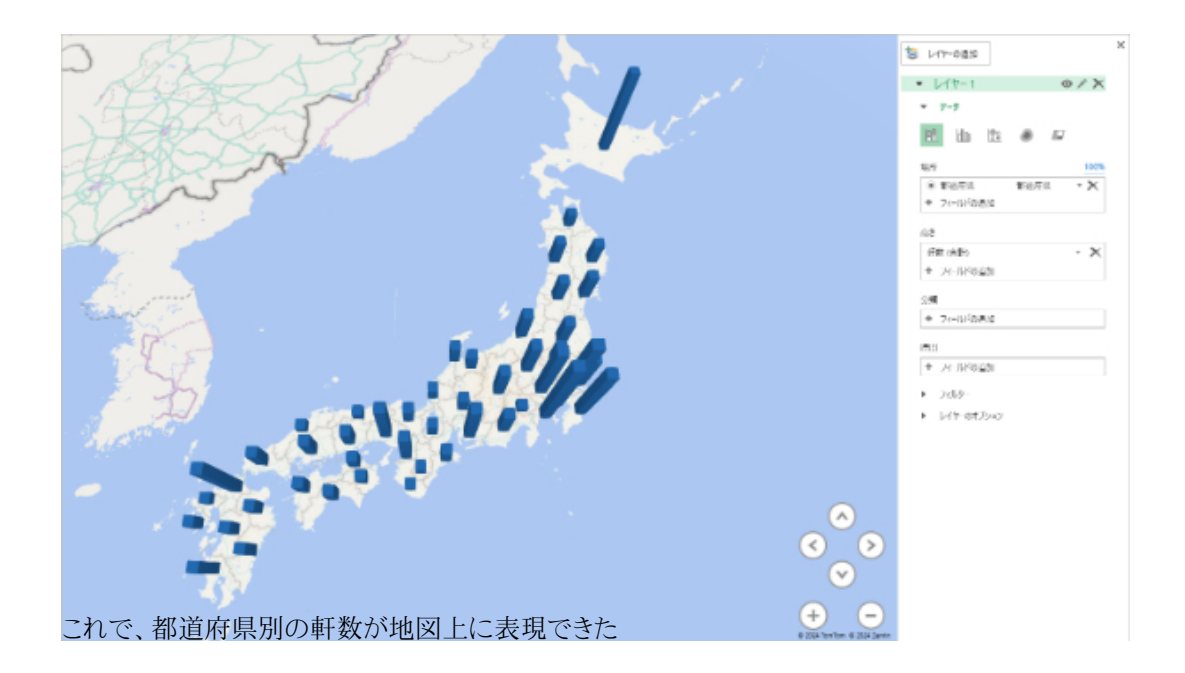

## 書式を変更して表の横に貼り付ける… 続きを読む